# UT-631x 系列串口服务器说明书

|     | 目录                                                   |
|-----|------------------------------------------------------|
| 第一章 | UT-631x 系列串口服务器概述2                                   |
| a)  | 产品介绍                                                 |
| b)  | 主要特性                                                 |
| c)  | 产品应用模式                                               |
| 第二章 | UT-631x 系列串口服务器安装说明5                                 |
| a)  | 软件安装说明                                               |
| b)  | LED 指示灯说明                                            |
| c)  | 串口管脚定义说明                                             |
| 第三章 | UT-631x 系列串口服务器技术参数7                                 |
| a)  | 产品技术参数                                               |
| b)  | 产品配置表                                                |
| 第四章 | UT-631x 系列串口服务器 WEB 操作说明8                            |
| a)  | 系统登录                                                 |
| b)  | 系统设置                                                 |
| c)  | 串口参数设置                                               |
| d)  | 工作模式设置                                               |
| e)  | 系统状态查询                                               |
| f)  | 系统管理                                                 |
| g)  | 用户管理                                                 |
| h)  | 保存设置并生效                                              |
| 第五章 | UT-631x 系列串口服务器故障排除说明16                              |
| a)  | 运行 serial_ethernet_connector_CH.exe 搜索不到串口服务器的 IP 地址 |
| b)  | 串口程序不能打开串口                                           |
| c)  | 不能收发数据                                               |
| d)  | 忘记之前设置的密码                                            |
| e)  | 收发数据是乱码                                              |
| f)  | 作为 TCP server 时,不能被连接                                |
| 第六章 | VCOM 软件操作说明17                                        |
| a)  | 远程设备管理                                               |
| b)  | 通信端口映射                                               |
| c)  | 选项                                                   |
| d)  | 天士                                                   |
| e)  | 结束                                                   |

f) 中英文切换

#### 第一章:UT-631x 系列串口服务器概述

#### a)产品介绍

UT-631x 系列串口通讯服务器,也叫终端服务器或串行服务器,是异步串行口 RS232/422/485 和以太网之间的一个转换器。是一个带有 CPU 和嵌入式 0S 及完整 TCP/IP 协议栈的独立智能设备。完成 RS232/422/485 和以太网之间的数据双向透明传输,可以让 RS232/422/485 串口设备立即联接网络。

产品特点: 支持动态 IP (DHCP) 和静态 IP, 支持网关和代理服务器,可以通过 Internet 传输数据。提供数据 双向透明传输,实现串口转 TCP/IP 功能,用户不需要对原有系统做任何修改。内部集成 ARP, IP, TCP, HTTP, ICMP, SOCKET, UDP, MODBUS 等协议。且设备支持二次开发,为自定义协议接入提供接口。所有程序,有设置向导,只要会 使用电脑即可使用。

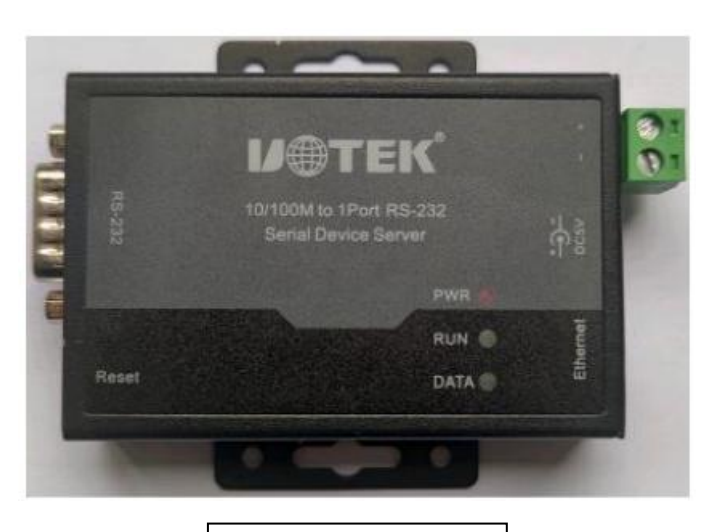

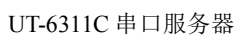

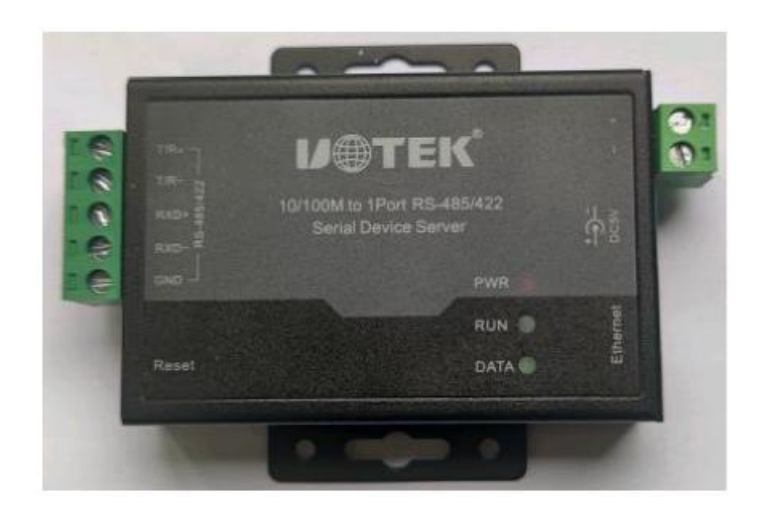

UT-6311M 串口服务器

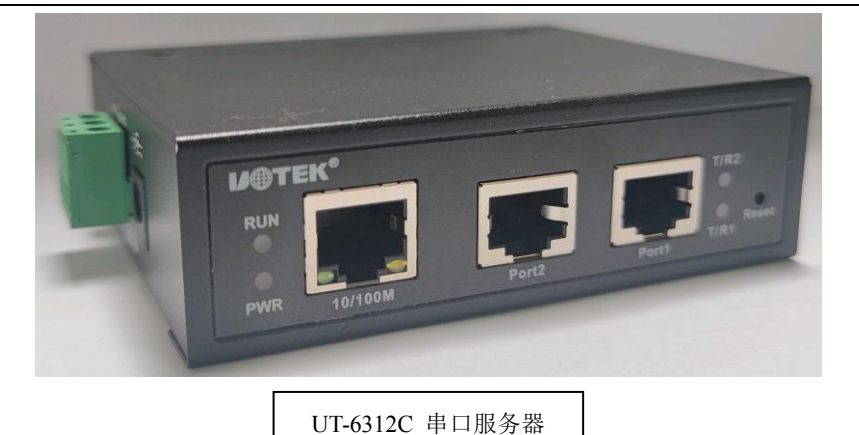

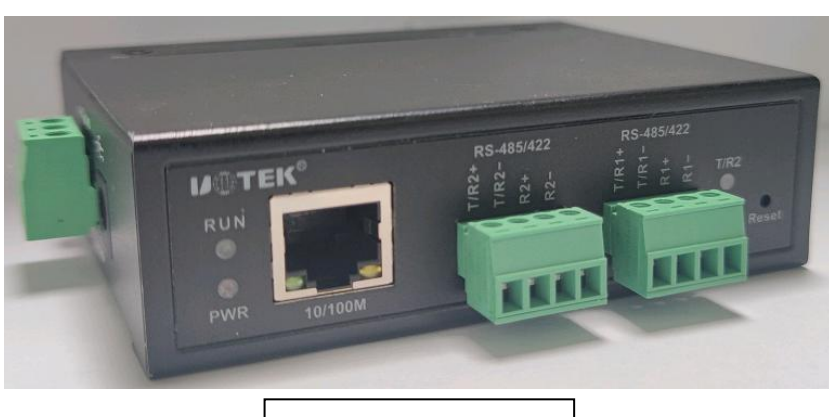

UT-6312MT 串口服务器

#### b)主要特性

#### 硬件特性

- ☆ 提供 Windows 下虚拟 COM 驱动软件;
- ☆ 具有串行端口,可以连接终端、Modem、条码机、收款机、ISDN、终端适配器、串行打印机以及PC 机等各种串 行设备,可以实现远程控制功能;
- ☆ 具有Reset 键,可在机器死机时强制复位;
- ☆ 具有10/100M 自适应以太网端口;
- ☆ 每个串口都提供了5个信号,包括RXD,TXD,RTS,CTS,GND;
- ☆ 32 位嵌入式120MHz 的CPU, 整体性能强大;
- ☆ 网口和电源都有独立的指示灯,方便指示工作状态;

软件特性

- ★ 支持ARP、IP、ICMP、UDP、TCP、HTTP、DHCP、MODBUS协议。
- ★ 支持Windows 扩展串口模式

齐全的基于Windows 平台下的扩展串口(com)驱动,并提供简洁易用的Windows平台下的管理程序,在Windows 下可驱动最多达1024个串口。在这种模式下,串口服务器的各串口可以映射成Windows 主机的本地COM 口。 这意味着使用这些串口就如同使用主机上的本地COM 口,同时也代表所有应用在原有串口设备上的现有软件或 通信模块皆无需修改就可以直接使用。

★ 终端服务器参数配置

可以通过web连接到终端服务器上进行配置,使您能够极为方便的将串口服务器应用到工作当中。

★ 支持软件升级

支持软件升级,保护了用户的投资。

★ 支持状态监测

在设备上,不仅提供了指示灯来分析服务器的工作状态,还对网口和各端口的输入/输出数据进行统计,可供系统 管理员进行分析。

## 安全特性

UT-631x系列串口服务器采用了下列几种安全机制,以保证用户能够足够安全的使用本产品。

☆ 可设置服务器管理口令,杜绝未授权者对串口服务器的肆意修改,以保证串口服务器配置的安全性;

☆ 可限定端口要登录的主机名,通过限定端口没有备份过的主机用户将无法访问服务器,以保证服务器的安全访问;

☆ 可以限制允许访问服务器的主机或网段,不在主机列表和网段列表中备份的未授权使用者将无法通过网络访问器; 串口服务器 出厂 IP 地址 192.168.1.125 子网页码 255.255.255.0

## c)产品应用模式

1、虚拟串口模式

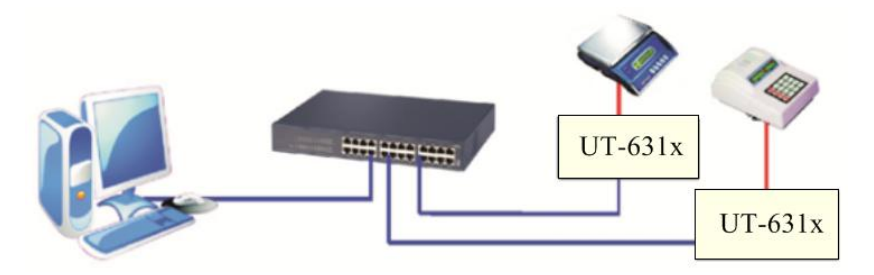

2、点对点模式

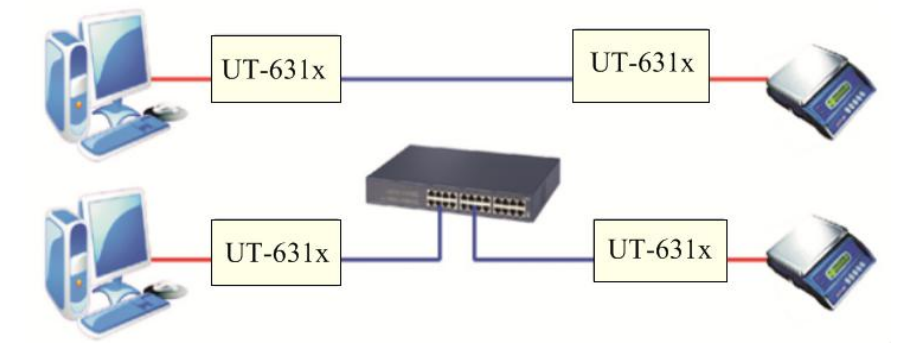

3、点对多点模式

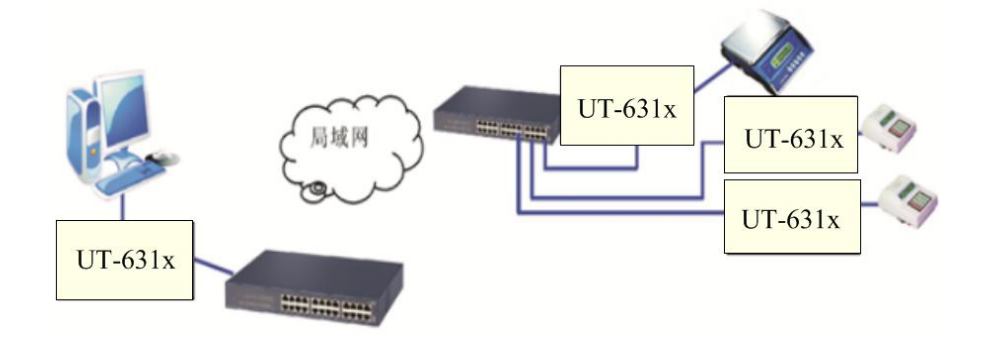

4、多台主机模式(最多六台主机)

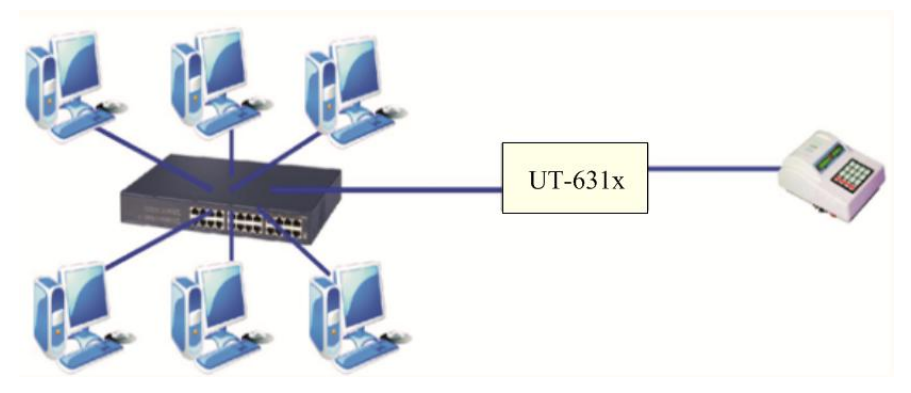

## 第二章: UT-631x 系列串口服务器安装说明

#### a)软件安装说明

1、IP 地址查找及更改软件

详细见附件

2、虚拟串口软件

详细见附件

b) LED 指示灯说明

| 顺位 型号   | PWR (Red)    | RUN (Green)  | Tx/Rx (Green) | LAN (Green,<br>Yellow) |
|---------|--------------|--------------|---------------|------------------------|
| UT-6311 | $\checkmark$ | $\checkmark$ | $\checkmark$  | $\checkmark$           |
| UT-6312 | $\checkmark$ | $\checkmark$ | $\checkmark$  | $\checkmark$           |

#### c)串口管脚定义说明

1、UT-6311 系列电源管脚定义:

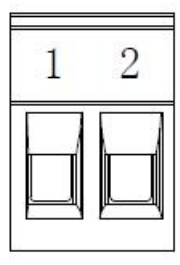

| 序号 | 信号  | 说明     |
|----|-----|--------|
| 1  | GND | 电源输入地  |
| 2  | VCC | 电源输入正极 |

2、UT-6311 系列网络管脚定义:

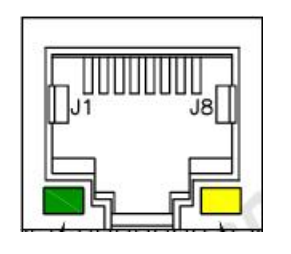

| RJ45       | 定义  | 说明    |
|------------|-----|-------|
| 1          | TX+ | 发送信号正 |
| 2          | TX- | 发送信号负 |
| 3          | RX+ | 接收信号正 |
| 6          | RX- | 接收信号负 |
| 4, 5, 7, 8 | -   | -     |

#### 3、UT-6311 系列串口管脚定义:

| 1 | 2 | 3 | 4 | 5 |
|---|---|---|---|---|
|   |   |   |   |   |

| 斑  | 빌 <del>号</del> | UT-6   | 311M    | UT-6311M-TTL |
|----|----------------|--------|---------|--------------|
| 序号 | 信号             | RS-485 | RS-422  | TTL (3.3V)   |
| 1  | T/R+           | 485_A  | 422 发送+ | 发送           |
| 2  | T/R-           | 485_B  | 422 发送- | 接收           |
| 3  | RXD+           | -      | 422 接收+ |              |
| 4  | RXD-           | -      | 422 接收- |              |
| 5  | GND            | 信号地    | 信号地     | 信号地          |

# DB9公头

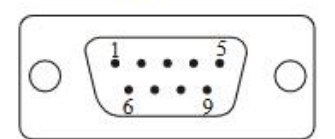

| 型号 | UT-6311C       | UT-6311C-TTL |
|----|----------------|--------------|
| 序号 | RS-232         | TTL(3.3V)    |
| 1  | -              | TX(发送)       |
| 2  | RXD(RS-232 接收) | RX(接收)       |
| 3  | TXD(RS-232 发送) |              |
|    |                |              |
| 4  | -              |              |
| 5  | GND(信号地)       | GND(信号地)     |
| 6  | -              |              |
| 7  | RTS(请求发送)      |              |
| 8  | CTS(清除发送)      |              |
| 9  | -              |              |

4、UT-6312系列电源管脚定义:

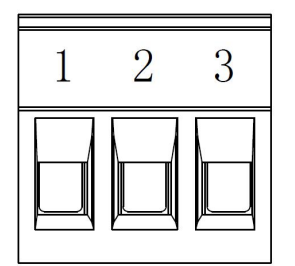

| 序号 | 信号  | 说明     |
|----|-----|--------|
| 1  | PE  | 大地     |
| 2  | GND | 电源输入地  |
| 3  | V+  | 电源输入正极 |

5、UT-6312 系列网络管脚定义:

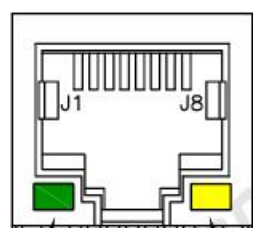

| RJ45       | 定义  | 说明    |
|------------|-----|-------|
| 1          | TX+ | 发送信号正 |
| 2          | TX- | 发送信号负 |
| 3          | RX+ | 接收信号正 |
| 6          | RX- | 接收信号负 |
| 4, 5, 7, 8 | -   | -     |

#### 6、UT-6312系列串口管脚定义:

| 0 | 0 | 0 | 0<br>0 |
|---|---|---|--------|
| Д | Д | Д |        |
| 1 | 2 | 3 | 4      |

| 西  | <u></u> 빌号 | UT-6   | 312MT   | UT-6312MT-TTL |
|----|------------|--------|---------|---------------|
| 序号 | 信号         | RS-485 | RS-422  | TTL (3.3V)    |
| 1  | T/R+       | 485_A  | 422 发送+ | 发送            |
| 2  | T/R-       | 485_B  | 422 发送- | 接收            |
| 3  | RXD+       | -      | 422 接收+ | -             |
| 4  | RXD-       | -      | 422 接收- | _             |

| ŢП | Π | Π | 8 |
|----|---|---|---|
| ļП | Π | Π | 8 |

| 型号 | UT-6312C       | UT-6312C-TTL |
|----|----------------|--------------|
| 序号 | RS-232         | TTL(3.3V)    |
| 1  | TXD(RS-232 发送) | TX(发送)       |
| 2  | RXD(RS-232 接收) | RX(接收)       |
| 3  | RTS(请求发送)      | -            |
| 4  | CTS(清除发送)      | -            |
| 5  | -              | -            |
| 6  | GND(信号地)       | GND(信号地)     |
| 7  | -              | -            |
| 8  | -              | -            |

# 第三章: UT-631x 系列串口服务器技术参数

|        | 01-0311                                                                                                    | 01-0312                                                                                                    |
|--------|----------------------------------------------------------------------------------------------------|----------------------------------------------------------------------------------------------------|
| <br>【量 | 1                                                                                                    | 2                                                                                                    |
|        | 32bit 120MHZ                                                                                                    | 32bit 120MHZ                                                                                                    |
| Ê      | 256kB                                                                                                    | 256kB                                                                                                    |
| 波特率    | 300-921600bps                                                                                                    | 300-921600bps                                                                                                    |
| 校验位    | Nove、Odd、Even                                                                                                    | Nove, Odd, Even                                                                                                    |
| 数据位    | 5, 6, 7, 8                                                                                                    | 5, 6, 7, 8                                                                                                    |
| 停止位    | 1、1.5、2                                                                                                    | 1, 1.5, 2                                                                                                    |
| 流量控制   | RTS/CTS、XON/XOFF                                                                                                    | RTS/CTS, XON/XOFF                                                                                                    |
| 串口形式   | DB9 公头/5pin 端子                                                                                                    | RJ45/4pin 端子                                                                                                    |
| 串口保护   | ±4KV 防静电保护/600W 浪涌保护                                                                                                    | ±4KV 防静电保护 600W 浪涌保护                                                                                                    |
| 信号     | RS232: RxD/TxD/GND/RTS/CTS、RS422:<br>TXD+/RXD+/TXD-/RXD-/GND、RS485:<br>Data+/Data-                                                                                                    | RS232:<br>RxD/TxD/GND/RTS/CTS、RS422:<br>TXD+/RXD+/TXD-/RXD-/GND、<br>RS485: Data+/Data-                                                                                                    |
| 速率     | 10/100M 自适应                                                                                                    | 10/100M 自适应                                                                                                    |
| 网口形式   | RJ45                                                                                                    | RJ45                                                                                                    |
| 网口保护   | 内嵌 1.5KV 电磁隔离                                                                                                    | 内嵌 1.5KV 电磁隔离                                                                                                    |
| 协议     | ARP、IP、ICMP、UDP、TCP、HTTP、<br>DHCP、SNMP                                                                                                    | ARP、IP、ICMP、UDP、TCP、<br>HTTP、DHCP、SNMP                                                                                                    |
| 虚拟 COM | Windows                                                                                                    | Windows                                                                                                    |
| 工作温度   | -40°C85°C                                                                                                    | -40°C85°C                                                                                                    |
| 工作湿度   | 5%95%                                                                                                    | 5%95%                                                                                                    |
| 保存温度   | -40°C85°C                                                                                                    | -40°C85°C                                                                                                    |
| 保存湿度   | 5%95%                                                                                                    | 5%95%                                                                                                    |
| 6      | DC5V, 80mA                                                                                                    | DC5V、90mA                                                                                                    |
| 材质     | 金属外壳                                                                                                    | 金属外壳                                                                                                    |
|        |                                                                                                    |                                                                                                    |
|        | (量)         器         波特率         波特率         校验位         数据位         今止位         激素         「停止位         流量控制         申口形式         自日         小量         小量 <td>1           器         32bit 120MHZ           256kB         256kB           波特率         300-921600bps           校验位         Nove、Odd、Even           数据位         5、6、7、8           停止位         1、1.5、2           流量控制         RTS/CTS、XON/XOFF           車口形式         DB9 公头/5pin 端子           車口保护         ±4KV 防静电保护/600W 浪涌保护           作         ±4KV 防静电保护/600W 浪涌保护           作         ±4KV 防静电保护/600W 浪涌保护           店号         RS232: RxD/TxD/GND/RTS/CTS、RS422:           TXD+/RXD+/TXD-/RXD-/GND、RS485:         Data+/Data-           速率         10/100M 自适应           网口形式         RJ45           内口保护         内嵌 1.5KV 电磁隔离           が议         NHCP、SNMP           虚拟 COM         Windows           工作温度         -40℃           気%         -95%           保存温度         -40℃           大修正温度         5%95%           保存温度         5%95%           保存温度         5%95%           大術页         DCSV、80mA</td> | 1           器         32bit 120MHZ           256kB         256kB           波特率         300-921600bps           校验位         Nove、Odd、Even           数据位         5、6、7、8           停止位         1、1.5、2           流量控制         RTS/CTS、XON/XOFF           車口形式         DB9 公头/5pin 端子           車口保护         ±4KV 防静电保护/600W 浪涌保护           作         ±4KV 防静电保护/600W 浪涌保护           作         ±4KV 防静电保护/600W 浪涌保护           店号         RS232: RxD/TxD/GND/RTS/CTS、RS422:           TXD+/RXD+/TXD-/RXD-/GND、RS485:         Data+/Data-           速率         10/100M 自适应           网口形式         RJ45           内口保护         内嵌 1.5KV 电磁隔离           が议         NHCP、SNMP           虚拟 COM         Windows           工作温度         -40℃           気%         -95%           保存温度         -40℃           大修正温度         5%95%           保存温度         5%95%           保存温度         5%95%           大術页         DCSV、80mA |

中文 🗹

#### b)产品配置表(以一套设备为准) 配置 串口服务器主机 电源适配器 串口类型 接口数量 接口类型 保修卡 型号 1张 UT-6311C 1台 1 个 DC5V/1A RS-232 1口 DB9 公头 UT-6311C-TTL 1台 1 个 DC5V/1A 1口 DB9 公头 1张 TTL(3.3V) UT-6311M 1台 1 个 DC5V/1A RS-485/422 1 口 5.08-5P 1张 1台 1张 UT-6311M-TTL 1个DC5V/1A TTL(3.3V) 1口 5.08-5P 1张 UT-6312C 1台 RS-232 2 口 1 个 DC5V/1A RJ45 UT-6312C-TTL 1台 1 个 DC5V/1A TTL(3.3V) 2 口 RJ45 1张 UT-6312MT 1台 1个DC5V/1A RS-485/422 2 口 3.81-4P 1张 TTL(3.3V) UT-6312MT-TTL 1台 2 口 3.81-4P 1张 1个DC5V/1A

#### 第四章: UT-631x 系列串口服务器 WEB 操作说明

#### a)系统登录

| 账号         | 用户名输入域,出厂默认用户名: admin |
|------------|-----------------------|
| 密码         | 密码输入域,出厂默认密码: admin   |
| 登录         | 点击登录系统                |
| 中文/English | 选择界面显示语言为中文或者英文       |

#### **レ●TEK** 深圳市字泰科技有限公司 UTEK TECHNOLOGY (SHENZHEN CO., LTD

| ▲ 账号 |  |
|------|--|
|      |  |
| 🔒 密码 |  |
|      |  |
| 泰登   |  |
|      |  |
|      |  |
|      |  |
|      |  |
|      |  |
|      |  |
|      |  |

#### b)系统设置

| 设备型号     | 设备型号: UT-6311/UT-6312                 |
|----------|---------------------------------------|
| IP 地址    | 系统 IP 地址                              |
| 子网掩码     | 系统 IP 掩码                              |
| 网关       | 系统网关地址                                |
| DNS 服务 1 | 主 DNS 地址                              |
| DNS 服务 2 | 次 DNS 地址                              |
| DHCP     | 是否启用 DHCP 服务,关闭: Disabled 启用: Enabled |
| 设置       | 点击提交设置                                |
| 取消       | 点击取消设置                                |

# 

| 服务设置 | 服务设置    |               |   |
|------|---------|---------------|---|
| 串口设置 | 服务参数    |               |   |
| 模式设置 | 设备型号:   | UT-6312       |   |
| 系统状态 | IP地址:   | 172.16.14.101 |   |
| 系统管理 | 子网掩码:   | 255.255.255.0 |   |
| 安全设置 | 网关:     | 172.16.14.254 |   |
| 用户设置 | DNS服务1: | 0.0.0.0       |   |
| 保存设置 | DNS服务2: | 0.0.0.0       |   |
|      | DHCP:   | Enabled       | ~ |
|      | 取消      | 设置            |   |
|      |         |               |   |

#### c) 串口参数设置

| 串口选择 | 串口选择: 串口1或串口2                                |
|------|----------------------------------------------|
| 接口类型 | 串口工作接口类型: RS232、RS485/422                    |
| 波特率  | 串口波特率(数值应与串口连接的设备的波特率一致)                     |
| 数据位  | 数据位(默认为8,具体应与串口连接的设备一致)                      |
| 停止位  | 停止位 (默认为1,具体应与串口连接的设备一致)                     |
| 校验位  | 校验位(包括 None、Even、Odd 默认为 None,具体应与串口连接的设备一致) |
| 流控   | 流量控制,可选 Auto、CTS/RTS 两种种方式                   |
| 间隔时间 | 间隔时间,可设置 0-5000ms,默认为 0                      |
| 帧长度  | 帧长度设置,可设置 0-1024Byte,默认为 0                   |
| 设置   | 点击提交设置                                       |
| 取消   | 点击取消设置                                       |

#### **し一てEK** 深圳市宇泰科技有限公司 UTEK ТЕСНИОLOGY (SHENZHEN) CO., LTD

| 服务设置 | 串口设置    |           |              |
|------|---------|-----------|--------------|
| 串口设置 | 选择串口    |           |              |
| 模式设置 | 串口:     | ● 1 ○ 2   |              |
| 系体状态 | 串口参数    |           |              |
| 新统施加 | 接口类型:   | RS485/422 | ×            |
|      | 波特率:    | 115200    | ~<br>~       |
| 女主议员 | 数据位:    | 8         | ×            |
| 用戶设置 | 信止(c)   | 1         |              |
| 保存设置 |         | None      |              |
|      | fx8⊞1⊻: | None      |              |
|      | 流控制:    | None      | *            |
|      | 间隔时间:   | 0         | (0-5000ms)   |
|      | 帧长度:    | 0         | (0-1024Byte) |
|      | 取消      | 没置        |              |

#### d) 串口工作模式设置

#### 1、TCP 服务端(Datasocket--TCP Server Mode)

| 连接模式 | Datasocket (透传)                       |
|------|---------------------------------------|
| 连接类型 | TCP Server Mode: 设备创建 TCP 服务端业务供客户端连接 |

| 连接数量 | 设置可连接客户端数量                         |
|------|------------------------------------|
| 本地端口 | 设备创建 TCP Server 业务绑定的本地端口          |
| 保活时间 | TCP 保活时间,在间隔此时间内没有数据通信将自动断开 TCP 连接 |
| 设置   | 点击提交设置                             |
| 取消   | 点击取消设置                             |

#### **レ●ТЕК** 深圳市宇泰科技有限公司 UTEK TECHNOLOGY (SHENZHEN) CO., LTD.

| 服务设置  | 模式设置  |                 |           |
|-------|-------|-----------------|-----------|
| 出口设置  | 选择串口  |                 |           |
| 構式沿電  | 串口:   | ● 1 ○ 2         |           |
| 系统状态  | 模式参数  |                 |           |
| 乏体管理  | 连接模式: | DataSocket      | 1         |
| の今沿署  | 连接类型: | TCP Server Mode |           |
| 安主议员  | 连接数量: | 3               | (1-6)     |
| 的方法要  | 本地端口: | 10000           | (0-65534) |
| MHILE | 保活时间: | 0               | (5)       |
|       |       |                 |           |
|       | 取消设   | 置               |           |

## 2、TCP 客户端(Datasocket--TCP Client Mode)

| 连接模式 | Datasocket (透传)                        |
|------|----------------------------------------|
| 连接类型 | TCP Clinet Mode: 设备创建 TCP 客户端业务连接远端服务器 |
| 连接数量 | 可连到服务端的数量                              |
| 远程IP | 服务端 IP 地址                              |
| 远程端口 | 服务端端口号                                 |
| 设置   | 点击提交设置                                 |
| 取消   | 点击取消设置                                 |

#### レ●TEK 深圳市字泰科技有限公司 UTEK TECHNOLOGY : SHENZHEN: CO., LTD

| 设置   | 採丸収且        |                 |        |           |
|------|-------------|-----------------|--------|-----------|
|      | 选择串口        |                 |        |           |
|      | <b>#</b> D: | ● 1 ○ 2         |        |           |
| 東式设置 | 模式参数        |                 |        |           |
| 统状态  |             |                 | _      |           |
| 統管理  | 连接模式:       | DataSocket      | $\sim$ |           |
| 全设置  | 连接类型:       | TCP Client Mode | $\sim$ |           |
| 0.00 | 连接数量:       | 3               | (1-6)  |           |
|      |             | 远程IP            | 远程端口   |           |
| 保存设置 |             |                 |        | M         |
|      | 远程141:      | 0000            | 10001  | (J-65534) |
|      | 远程IP2       | 0.0.0           | 10002  | (0-65534) |
|      | 洗桿 P2       | 0.0.0           | 10003  | 0-65534)  |
|      |             |                 |        |           |
|      | 远程194       | 0.0.0.0         | 10004  | (0-65534) |
|      | 远程(PS:      | 0.0.0.0         | 10005  | (0-65534) |
|      |             |                 |        |           |
|      | 远程(P6:      | 0.0.0.0         | 10006  | (0-65534) |

| 3、UDP 模式 (Data | 3、UDP 模式(DatasocketUDP Client Mode)    |  |  |
|----------------|----------------------------------------|--|--|
| 连接模式           | Datasocket (透传)                        |  |  |
| 连接类型           | UDP Clinet Mode: 设备创建 UDP 业务与远端 UDP 通信 |  |  |
| 连接数量           | 可连到服务端的数量                              |  |  |
| 远程 IP          | 远端 UDP IP 地址                           |  |  |
| 远程端口           | 远端 UDP 端口号                             |  |  |
| 设置             | 点击提交设置                                 |  |  |
| 取消             | 点击取消设置                                 |  |  |

| U@TEK : | 策圳市宇泰科技有限<br>TEK TECHNOLOGY ISHENZHEN C | 公司<br>0. LTD    |       |            |  |
|---------|-----------------------------------------|-----------------|-------|------------|--|
| 服务设置    | 模式设置                                    |                 |       |            |  |
| 串口设置    | 选择串口                                    |                 |       |            |  |
| 模式设置    | <sup>串口:</sup><br>模式参数                  |                 |       |            |  |
| 系统状态    |                                         | -               | -     |            |  |
| 系统管理    | 连接模式:                                   | DetaSocket      | ×     |            |  |
| 安全设置    | 连接类型:                                   | UDP Client Mode | Y     |            |  |
| 用户设置    | 注控机量                                    | 3               | (     |            |  |
| 保存设置    |                                         | 活種」や            | 芯柱端口  | <b>A</b> 1 |  |
|         | 远程 門:                                   | 0.0.0.0         | 10001 | (0-65534)  |  |
|         | 远程IP2                                   | 0.0.0           | 10002 | (0-65534)  |  |
|         | 远程IP3:                                  | 0.0.0           | 10003 | (0-65534)  |  |
|         | 远程IP4                                   | 0.0.0           | 10004 | (D-65534)  |  |
|         | 远程IPS:                                  | 0.0.0           | 10005 | (0-65534)  |  |
|         | 远程IPG                                   | 0.0.0.0         | 10005 | (O-65534)  |  |
|         | 取消                                      | 设置              |       |            |  |

## 4、VCOM 虚拟串口模式

TCP/IP 虚拟串口模式工作在 windows 系统环境下,通过驱动程序把串口服务器上的端口映射成为本地主机的虚拟 COM 口,使原本基于 COM 口操作的上端软件无需做任何修改就像适用本地真是 COM 口一样,驱动程序最多可以支 持扩展到 COM1024,使得对串口设备的监控更加的灵活方便,多条连接资源还可以做连接备份。

| 连接模式 | VCOM               |
|------|--------------------|
| 保活时间 | TCP 保活时间           |
| 数据端口 | 数据通信端口             |
| 命令端口 | 命令端口,用于维护映射后虚拟串口连接 |
| 设置   | 点击提交设置             |
| 取消   | 点击取消设置             |

|      | 市宇泰科技有的<br>ECHNOLOGY (SHENZHEN) | 艮公司<br>со., цтр. |     |  |
|------|---------------------------------|------------------|-----|--|
| 服务设置 | 模式设置                            |                  |     |  |
| 串口设置 | 选择串口                            |                  |     |  |
| 模式设置 | 串口:                             | ● 1 ○ 2          |     |  |
| 系统状态 | 模式参数                            |                  |     |  |
| 系统管理 | 连接模式:                           | VCOM             | ~   |  |
| 安全设置 | 保活时间:                           | 0                | (5) |  |
| 用户设置 | 数据端口:                           | 966              |     |  |
| 保存设置 | 命令端口:                           | 967              |     |  |
|      | 取消                              | 设置               |     |  |

## 5、MCP 虚拟串口模式

与 VCOM 类似,此模式工作在 windows 系统环境下,通过驱动程序把串口服务器上的端口映射成为本地主机的虚拟 COM 口,使原本基于 COM 口操作的上端软件无需做任何修改就像适用本地真是 COM 口一样,与 VCOM 模式区别 在于使用的 Windows 下驱动软件不同,以兼容多款端口映射软件。

| 连接模式 | МСР                |
|------|--------------------|
| 保活时间 | TCP 保活时间           |
| 数据端口 | 数据通信端口             |
| 命令端口 | 命令端口,用于维护映射后虚拟串口连接 |
| 设置   | 点击提交设置             |
| 取消   | 点击取消设置             |

#### **レのてEK** 深圳市字泰科技有限公司 UTEK TECHNOLOGY (SHENZHEN) CO., LTD.

| 服务设置    | 模式设置    |              |
|---------|---------|--------------|
| 串口设置    | 选择串口    |              |
| 樽式设置    | 串口:     | ● 1 ○ 2      |
| 彩体状态    | 模式参数    |              |
| RETAKIS | 连接模式:   | MCP          |
| 系统官理    | 保活时间    |              |
| 安全设置    |         | - (3)<br>050 |
| 用户设置    | 家汉酒香香口; | 500          |
| 保存设置    | 命令端口:   | 966          |
|         | 取消      | 设置           |

#### 6、ModbusTCP 服务端模式(Modbus--TCP Server Mode)

#### 设备支持标准 Modbus-TCP 与 Modbus-RTU 帧协议。

| 连接模式 | Modbus                    |
|------|---------------------------|
| 连接类型 | TCP Server Mode           |
| 连接数量 | 可连接客户端数量                  |
| 本地端口 | 设备创建 TCP Server 业务绑定的本地端口 |

| 保活时间 | TCP 保活时间 |
|------|----------|
| 设置   | 点击提交设置   |
| 取消   | 点击取消设置   |

#### **レ●TEK** 深圳市字泰科技有限公司 UTEK TECHNOLOGY (SHENZHEN) CO., LTD.

| 服务设置     | 模式设置  |                 |           |
|----------|-------|-----------------|-----------|
| 串口设置     | 选择串口  |                 |           |
| 描式沿突     | 串口:   | ● 1 ○ 2         |           |
| THE R    | 模式参数  |                 |           |
| BANDALAS |       |                 |           |
| 系统管理     | 连接模式: | Modbus          | ~         |
| 安全设置     | 连接类型: | TCP Server Mode | ~         |
| 用户设置     | 连接数量: | 3               | (1-6)     |
| 保存设置     | 本地端口: | 10000           | (0-65534) |
|          | 保活时间: | 0               | (2)       |
|          | 取消    | 设置              |           |

## 7、Modbus TCP 客户端模式(Modbus--TCP Client Mode)

| 连接模式  | Modbus                                 |
|-------|----------------------------------------|
| 连接类型  | TCP Clinet Mode: 设备创建 TCP 客户端业务连接远端服务器 |
| 连接数量  | 可连到服务端的数量                              |
| 远程 IP | 服务端 IP 地址                              |
| 远程端口  | 服务端端口号                                 |
| 设置    | 点击提交设置                                 |
| 取消    | 点击取消设置                                 |

#### **ГСТЕК** 深圳市宇泰科技有限公司 UTEK TECHNOLOGY (SHENZHEN) CO., LTD

| 营务设置    | 模式设置        |                 |       |             |  |
|---------|-------------|-----------------|-------|-------------|--|
|         | 选择串口        |                 |       |             |  |
| 串口復置    | <b>#</b> D: |                 |       |             |  |
| 模式设置    | 模式参数        |                 |       |             |  |
| 系统状态    |             |                 |       |             |  |
| 系统管理    | 连接模式:       | Madbus 🗸 🗸      | •     |             |  |
| 安全设置    | 连接类型:       | TCP Client Mode | •     |             |  |
| m #15.9 | 连接数量:       | 3               | (1-6) |             |  |
| HPME    |             | 远程IP            | 远程端口  |             |  |
| 保存设置    |             |                 |       |             |  |
|         | 远程IP1:      | 0.0.0           | 10001 | (0-65534)   |  |
|         | 远程IP2-      | 0.0.0           | 10002 | 0-65534)    |  |
|         | 远程IP3:      | 0.0.0           | 10003 | ÷ (0-65534) |  |
|         | 远程IP4:      | 0.0.0           | 10004 | (P-65534)   |  |
|         | 远程IPS:      | 0.0.0           | 10005 | ()-65534)   |  |
|         | 远程 IP6:     | 0.0.0           | 10006 | (0-65534)   |  |
|         | 取消          | 设置              |       |             |  |

## e)系统状态查询

### 1、TCP Status

显示当前系统 TCP 连接状态

| 服务设置              | 系统状态                                   |                                             |                                            |                 |                        |                          |                         |             |
|-------------------|----------------------------------------|---------------------------------------------|--------------------------------------------|-----------------|------------------------|--------------------------|-------------------------|-------------|
| <b>未口设置</b>       | 系统状态信息                                 |                                             |                                            |                 |                        |                          |                         |             |
| 試設置               | 状态: TCP Status                         |                                             | ~                                          |                 |                        |                          |                         |             |
|                   |                                        |                                             |                                            |                 |                        |                          |                         |             |
| 统状态               | 类型                                     | 本地IP                                        | 远程IP                                       | 本地端口            | 远程端口                   | 发送统计                     | 接收统计                    | 状态          |
| <b>充状态</b><br>充管理 | <u>类型</u><br>active                    | 本地IP<br>172.16.14.101                       | 远程IP<br>172.16.14.97                       | 本地端口<br>80      | 远程端口<br>1673           | 发送统计<br>301224           | 接收统计<br>25345           | 状态<br>1     |
| 充伏态<br>充管理<br>合设置 | 类型<br>active<br>no active              | 本地P<br>172.16.14.101<br>0.0.0.0             | 远程IP<br>172.16.14.97<br>0.0.0.0            | 本地端口<br>80<br>0 | 远程端口<br>1673<br>0      | 发送统计<br>301224<br>0      | 接收统计<br>25345<br>0      | 1<br>0      |
| 统状态<br>统管理<br>全设置 | 类型<br>active<br>no active<br>no active | 本地IP<br>172.16.14.101<br>0.0.0.0<br>0.0.0.0 | 远程IP<br>172.16.14.97<br>0.0.0.0<br>0.0.0.0 | 本地端口<br>80<br>0 | 送程端口<br>1673<br>0<br>0 | 发送统计<br>301224<br>0<br>0 | 接收统计<br>25345<br>0<br>0 | 1<br>0<br>0 |

### 2、UDP Status

## 显示当前系统 UDP 连接状态

| V⊕TEK       | 案圳市宇泰科技有限公司<br>лтек теснию LOGY I SHEN ZHEN I CO LTD |         |      |      |
|-------------|------------------------------------------------------|---------|------|------|
| 腦务设置        | 系统状态                                                 |         |      |      |
| <b>本口设置</b> | 系统状态信息                                               |         |      |      |
| 模式设置        | 状态: UDP Status                                       | Ý       |      |      |
| 系统状态        | 本地P                                                  | 远程IP    | 本地端口 | 远程端口 |
| 系统管理        | 0.0.0.0                                              | 0.0.0.0 | 0    | 0    |
| 安全设置        |                                                      |         |      |      |
| 用户设置        |                                                      |         |      |      |
| 保存设置        |                                                      |         |      |      |

## 3、Serial Port status

显示当前系统串口配置状态及数据收发统计

| <b>8</b> 口设置 | 系统状态信息               |      |      |     |     |     |     |
|--------------|----------------------|------|------|-----|-----|-----|-----|
|              |                      |      |      |     |     |     |     |
| 莫式设置         | 状态: Serial Port Stat | us   |      |     |     |     |     |
| 系统状态         | 串口号                  | 接收统计 | 发送统计 | RTS | CTS | DTR | DSR |
| 系统管理         | 1                    | 0    | 0    | OFF | OFF | OFF | OFF |
| 全设置          | 2                    | 0    | 0    | OFF | OFF | OFF | OFF |
| <b>沪设置</b>   |                      |      |      |     |     |     |     |
| 1000         |                      |      |      |     |     |     |     |

## f) 系统管理

| 固件版本 | 显示当前设备的固件版本号 |
|------|--------------|
| 硬件版本 | 显示当前设备的硬件版本号 |

| 恢复出厂设置 | 点击按钮恢复出厂设置         |
|--------|--------------------|
| 固件升级   | 点击选择升级文件升级当前设备固件版本 |
|        |                    |

# ↓● 「 下 EK 深圳市字泰科技有限公司 UTEK TECHNOLOGY (SHENZHEN) CO.. LTD

| 服务设置 | 系统管理                  |
|------|-----------------------|
| 串口设置 | 系统信息                  |
| 模式设置 | 面件粉本: SF-v1.0.3       |
| 系统状态 | 硬件版本: HD-038-20010990 |
| 系统管理 | 恢复出厂                  |
| 安全设置 |                       |
| 用户设置 |                       |
| 保存设置 | 升级固件                  |
|      | 选择国件并升级: 升级           |

## g) 安全设置

IP 地址过滤设置,在过滤范围内的 IP 段将无法通过 WEB 访问服务器。

| 10 de 10 00 | 安全设   | 2       |         |          |   |
|-------------|-------|---------|---------|----------|---|
| #CFUE#      | IP过滤设 | 2       |         |          |   |
| 模式设置        |       | 起始地址    | 结束地址    | 状态       |   |
| 系统状态        | 规则1:  | 0.0.0.0 | 0.0.0.0 | Disabled | ~ |
| 系统管理        | 规则2:  | 0.0.0.0 | 0.0.0.0 | Disabled | ~ |
| 安全设置        | 规则3;  | 0.0.0.0 | 0.0.0.0 | Disabled | > |
| 用户设置        | 规则4:  | 0.0.0   | 0.0.0.0 | Disabled | 4 |

#### h) 用户设置

| 退出登录 | 点击脱出将退出 WEB 登录              |
|------|-----------------------------|
| 修改密码 | 更改登录密码: 输入旧密码、新密码、再次输入新密码确认 |
| 设置   | 点击提交设置                      |
| 取消   | 点击取消设置                      |

#### レ●TEK 深圳市宇泰科技有限公司 UTEK TECHNOLOGY (SHENZHEN) CO., LTD.

| 服务设置 | 用户设置       |
|------|------------|
| 串口设置 | 退出登录<br>   |
| 模式设置 | 退出当前登录: 退出 |
| 系统状态 | 修改変码       |
| 系统管理 |            |
| 安全设置 | 原密码        |
| 用户设置 | 新密码        |
| 保存设置 | 确认密码;      |
|      | 取消         |

#### I) 保存设置并生效

点击重启按钮系统使配置生效。

|      | h市字泰科技有限公司<br>ECHNOLOGY (SHENZHEN, CO., LTD. |
|------|----------------------------------------------|
| 服务设置 | 保存设置                                         |
| 串口设置 | 保存并重启                                        |
| 模式设置 | 请检查所有设置选项,点击重启按把后主效 里启                       |
| 系统状态 |                                              |
| 系统管理 |                                              |
| 安全设置 |                                              |
| 用户设置 |                                              |
| 保存设置 |                                              |
|      |                                              |
|      |                                              |

#### 第五章: UT-631x 系列串口服务器故障排除说明

#### a) 虚拟串口软件搜索不到串口服务器的 IP 地址

- 1、首先检查物理连接是或正常,网线(区分交叉线和直连线)和电源是否有接,观察电源指示灯,LAN灯,ACT(接
- 在10M网络时,此灯不亮,100M时才亮)
- 2、主机网卡是或可用,能不能与本地其它主机通讯
- 3、关闭一切能屏蔽广播包的工具和软件(不要开启系统自带的防火墙)

4、在通过浏览器进入配置,设置 IP 的时候突然异常断开比如:断电,之后就没能搜索到设备,可通过长按设备"reset" 按钮 5s 恢复出厂设置,出厂 IP 地址为静态: 192.168.1.125.

#### b) 不能打开串口

- 1、确保网络工作状态的正常,能 ping 通服务器
- 2、查看虚拟串口是否建立成功
- 3、查看工作状态看端口是否被占用
- 4、到注册表中删除相应的 COM 口重新映射

#### c) 不能收发数据

1、确保能够正常打开串口

2、观察[串口转以太网工具]→[ connected to 0 from 1]下的 IP 与端口号是否提示"已连接",如没有增长,检查串口与上端网络的连接

3、观察[串口转以太网工具]→[ connected to 0 from 1]下的"已发送"与"已接收"值有没有增长,如没有增长检查串口与上端网络的连接,如果"已发送"有增长,"已接收"没有增长测检测串口间的连接

4、检查创建的以太网服务与相应串口是否匹配

#### d) 忘记之前设置的密码

1、通过按住设备"reset"按钮 5 秒再放开,设备恢复出厂设置,此时可用出厂初始账户密码 admin: admin 登录系统。

#### e) 收发数据是乱码

1、检查接线是否正确,485的设备要注意并线的问题.

- 2、检查线距离是否有超过标准距离和线的质量(也可通过加长线收发器或者光隔)
- 3、检查设置的串口参数(波特率、数据位、停止位、校验位等)是否与底端设备匹配
- 4、脱离客户的上端软件,用网络或者串口调试助手能不能收到正常的数据,如果能收到正常的数据,可能问题 与打包机制有关,可以到"串口设置"中设置打包的长度和打包的等待时间.

#### f) 作为 TCP server 时不能被连接

1、确认当前网络环境是否正常

- 2、确认客户端连接的 IP 地址以及端口号是否正确
- 3、确认没有别的 PC 与串口通讯服务器的相应端口有连接

如果以上方式均不能解决您的问题,请与厂家联系

#### 第六章: VCOM 软件操作说明

#### a) 设备远程管理

1、设备查询

连接好设备后,启动附送软件"VCOM"(如下图 1),选择远程设备管理一》添加设备,弹出查找所在网络的所有 UT-6312 系列 IP 的查找界面;如图 2 所示,选择"搜索"按钮,可以查找所在网络的所有 UT-6312 系列 IP 地址及基本信息;如图 3 所示,点击图 3 中"确定"按钮,即可在 VCOM 界面显示查找设备信息,如图 4 所示;

|      | 1       |          |       |                        |      |                |         |
|------|---------|----------|-------|------------------------|------|----------------|---------|
| 远程设备 | 管理 通信端口 | 1映射 选项 🕴 | 关于 结束 | Language: 简体中文         |      |                |         |
| 添加设  | 备搜索IP   |          | _ 登录  | 置 ] [修改IP ] [退出登录]   [ | 导入设置 | 导出设置 】│   固件升级 | 在浏览器中打开 |
| 编号   | 类型      | мас地址    | гР地址  | 设备说明                   | 登录状态 | 通讯端口号          |         |
|      |         |          |       |                        |      |                |         |
|      |         |          |       |                        |      |                |         |

```
图 1
```

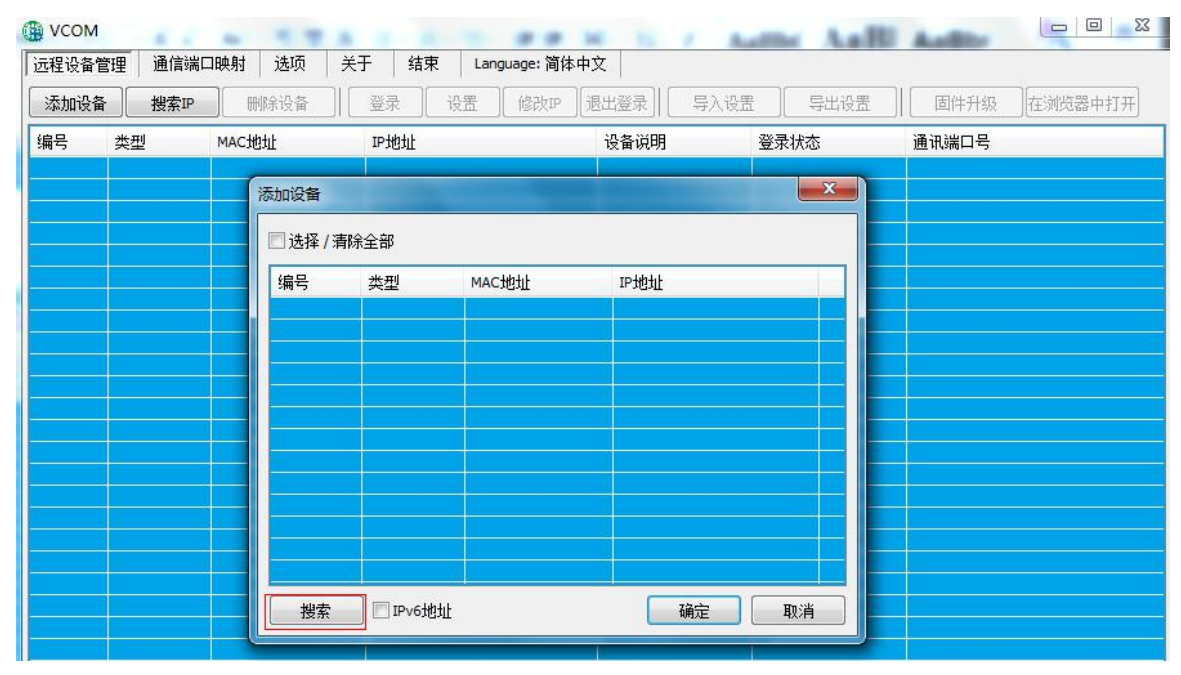

图 2

| усом          |                     |     | 1 Mar 1                |               |                              |               |       | Σ   |
|---------------|---------------------|-----|------------------------|---------------|------------------------------|---------------|-------|-----|
| 远程设备1<br>添加设备 | 管理   通信第<br>聶   捜索P |     | <b>选</b> 项   :<br>删除设备 | 天于   结束<br>登录 | Language: 间体中又<br>设置 6 修改平 8 | :  <br>出登录    | 导出设置  | 1开] |
| 编号            | 类型                  | MAC | 也址                     | IP地址          | 设备说                          | 明登录状态         | 通讯端口号 |     |
|               |                     |     | 添加设备                   |               |                              |               | ×     |     |
|               |                     |     | ☑选择/清                  | 除全部           |                              |               |       |     |
|               |                     |     | 编号                     | 类型            | MAC地址                        | IP地址          |       |     |
|               |                     |     | 1                      | 2 ports       | 00:00:00:20:20:20            | 192.168.1.125 |       |     |
|               |                     |     |                        |               |                              |               |       |     |
|               |                     |     | -                      |               |                              |               |       |     |
|               |                     |     |                        |               |                              |               |       |     |
|               |                     |     |                        |               |                              |               |       |     |
|               |                     |     |                        |               |                              |               |       |     |
|               |                     |     |                        |               |                              |               |       |     |
|               |                     |     |                        |               |                              |               |       |     |
|               |                     |     | 搜索                     | IPv6地均        | Ł                            | <u>确定</u> 取消  |       |     |

|      | И       | and the local division of the local division of the local division |             | -             | -       |      |        |                 | ×       |
|------|---------|----------------------------------------------------------------------------------------------------|-------------|---------------|---------|------|--------|-----------------|---------|
| 远程设备 | 管理 通信端  | 口映射 选项                                                                                                    | 关于 结束       | Language: 简体中 | Þ文      |      |        |                 |         |
| 添加设  | 备搜索IP   | 删除设备                                                                                                    | _ 登录 _ i    | 殳罟 [修改IP]     | 退出登录] [ | 导入设置 | ] 导出设置 | ] 固件升级          | 在浏览器中打开 |
| 编号   | 类型      | MAC地址                                                                                                    | IP地址        |               | 设备说明    | 登    | 录状态    | 通讯端口号           |         |
| 1    | 2 ports | 00:00:00:20:20:21                                                                                                    | 192.168.1.1 | 25            | Server  | 未    | 登陆     | 2,3,4,5,6,7,8,9 |         |
|      |         |                                                                                                    |             |               |         |      |        |                 |         |
| 2    |         |                                                                                                    |             |               |         |      |        |                 |         |

图 4

#### 2、删除串口设备信息

在软件"VCOM"中,首先选中设备信息,再选择远程设备管理界面中,点击"删除设备"即可删除设备信息,如下图5所示

| 记程设备管 | 理 通信端口  | 1映射 选项            | 关于 结束         | Language: 简体   | 5中文  |      |      |      |         |
|-------|---------|-------------------|---------------|----------------|------|------|------|------|---------|
| 添加设备  | 搜索IP    | 删除设备              | 登录            | 设置   修改IP      | 退出登录 | 导入设置 | 导出设置 | 固件升级 | 在浏览器中打开 |
| 扁号    | 类型      | MAC地址             | IP地址          | 设 <sup>:</sup> | 备说明  | 登录状态 | 通讯端  | 口号   |         |
|       | 2 ports | 00:00:00:20:20:20 | ) 192.168.1.1 | 25 Sei         | wer  | 未澄陆  |      |      |         |
|       |         |                   |               |                |      |      |      |      |         |

3、跳转网页登录

在软件 "VCOM"中,选择远程设备管理界面中,点击"在浏览器中打开",即可通过 IE 浏览器进入网页登录界面。如图 6 所示

| <b>レ●TEK</b> 深圳市字泰科技有限公司<br>UTEK TECHNOLOGY ISHENZHEN: CO. LTD |        | 中文 💟 |
|----------------------------------------------------------------|--------|------|
|                                                                |        |      |
|                                                                |        |      |
|                                                                | 2 账号   |      |
|                                                                | ★ 2000 |      |
|                                                                |        |      |
|                                                                |        |      |
|                                                                |        |      |

# b)通信端口映射

# 1) 创建虚拟串口

1、在软件"VCOM"中,选择通信端口映射一添加通讯端口,弹出"添加设备"窗口,如下图 7

| <b>I</b> 柱设备 | 管理    | 通信端口 | 映射   | 选项  | 关于         | 结束      | Lang | uage: 简体中3    | रे    |                |     |      |      |       |  |
|--------------|-------|------|------|-----|------------|---------|------|---------------|-------|----------------|-----|------|------|-------|--|
| 忝加通讶         | 端口    | 输入通讯 | 端口   | 删除道 | 通讯端口       | 修改通讯端   | 四号][ | 启用通讯端口        | ] 禁用  | 通讯端口】          | 导入通 | 讯端口列 | 表导出通 | 讯端口列表 |  |
| 编号           | 类型    |      | IP地址 |     |            | 端口      | į    | 通讯端口          | 连接状   | 态              |     |      |      |       |  |
|              |       |      |      | _   |            |         |      |               |       |                |     |      | ~    |       |  |
|              |       |      |      | 汤   | 励设备        |         |      |               |       |                |     |      | ×    |       |  |
|              |       |      |      | 1   | ☑ 选择 /     | 清除全部    |      |               |       |                |     |      |      |       |  |
|              |       |      |      |     | 编号         | 类型      |      | MAC地址         |       | IP地址           |     |      |      |       |  |
|              | 1     |      |      |     | <b>V</b> 1 | 2 ports |      | 00:00:00:20:2 | 20:20 | 192, 168, 1, 1 | 25  |      |      |       |  |
|              |       |      |      |     |            |         |      |               |       |                |     |      |      |       |  |
|              | -<br> |      |      |     |            |         |      |               |       |                |     |      |      |       |  |
|              |       |      |      |     |            |         |      |               |       |                |     |      |      |       |  |
|              |       |      |      |     |            |         |      |               |       |                |     |      |      |       |  |
|              |       |      |      |     |            |         |      |               |       |                |     |      |      |       |  |
|              |       |      |      |     |            |         |      |               |       |                |     |      |      |       |  |
|              |       |      |      |     |            |         |      |               |       |                |     |      |      |       |  |
|              |       |      |      |     | 搜索         |         | 6地址  |               |       | 确              | 定   | 取消   |      |       |  |
|              |       |      |      |     |            |         |      |               |       |                |     |      |      |       |  |

2、出现"添加设备"窗口,选中设备后,点击"确定"如下图 8 所示

| 远程设备 | 管理      | 通信端口映射 | 选项 | 关于       | 结束       | Language: 简体中 | 文               |        |           |  |
|------|---------|--------|----|----------|----------|---------------|-----------------|--------|-----------|--|
| 添加通证 | 1.1歳口 ) | 输入通讯端口 | 删除 | 通讯端口】    | 修改通讯端口   | 号   启用通讯端     | 口」(禁用通讯端口       |        | 表导出通讯端口列表 |  |
| 编号   | 类型      | 叩地圳    |    |          | 端口       | 通讯端口          | 连接状态            |        |           |  |
|      |         |        | R  | 添加设备     |          |               |                 |        | ×         |  |
|      |         |        |    | 🔽 选择 / 新 | 青除全部     |               |                 |        |           |  |
|      |         |        |    | 编号       | 类型       | MAC地址         | IP地址            |        |           |  |
|      |         |        |    | I     1  | 2 ports  | 00:00:00:20:  | 20:20 192,168,1 | . 125  |           |  |
|      |         |        |    |          |          |               |                 |        |           |  |
|      |         |        |    |          |          |               |                 |        |           |  |
|      |         |        |    |          | 1-<br>1- |               |                 |        |           |  |
|      |         |        |    |          |          |               |                 |        |           |  |
|      |         |        |    |          |          |               |                 |        |           |  |
|      |         |        |    | _        |          |               |                 |        |           |  |
|      |         |        |    |          |          |               |                 |        |           |  |
|      |         |        |    |          |          |               |                 |        |           |  |
|      |         |        |    | 搜索       |          | b+iF          | 7               | ac 101 |           |  |

3、之后会弹出如下图界面,即创建好对应的虚拟串口,如图9所示

|      | Л     |         |               |     | -      | -     | -          |        |  |                 |  |
|------|-------|---------|---------------|-----|--------|-------|------------|--------|--|-----------------|--|
| 远程设备 | 管理    | 通信端口映射  | す 选项          | 关于  | 结束     | Langu | uage: 简体中文 |        |  |                 |  |
| 添加通道 | 1.端口  | 输入通讯端口  | 」開除通          | 讯端口 | 修改通讯端口 | 3号 [  | 启用通讯端口     | 禁用通讯端口 |  | 1.端口列表 导出通讯端口列表 |  |
| 编号   | 类型    | IP‡     | 地             |     | 端口     | 通     | 通讯端口       | 车接状态   |  |                 |  |
| 1    | 2 por | ts 192  | . 168. 1. 125 |     | 1      | С     | OM2        | 未启用    |  |                 |  |
|      | 2 por | rts 192 | . 168. 1. 125 |     | 2      | C     | OM3        | 未启用    |  |                 |  |
|      |       |         |               |     |        |       |            |        |  |                 |  |

图 9

# 2) 删除虚拟串口

在软件 "VCOM"中,首先选中所需要删除的虚拟串口,再选择通信端口映射界面中,点击"删除通讯端口"即可删 除虚拟串口,如下图 10 所示

| 程设备  | 管理   | 通信端口映射    | 选项          | 关于  | 结束    | Lang | guage: 简体中] | ζ        |      |                |  |
|------|------|-----------|-------------|-----|-------|------|-------------|----------|------|----------------|--|
| 添加通i | 1.端口 | 输入通讯端口    | 删除通         | 讯端口 | 修改通讯端 | 미뮉   | 启用通讯端       | 「禁用通讯端口」 | 导入通讯 | 1端口列表 导出通讯端口列表 |  |
| 编号   | 类型   | ! IP地:    | μĿ          |     | 端口    |      | 通讯端口        | 连接状态     |      |                |  |
| 1    | 2.00 | rbs 192.: | 168. 1. 125 |     |       |      | COM2        | 未启用      |      |                |  |
| 2    | 2 po | rts 192.  | 168.1.125   |     | 2     | (    | COM3        | 未启用      |      |                |  |
|      |      |           |             |     |       |      |             |          |      |                |  |
|      |      |           |             |     |       |      |             |          |      |                |  |

图 10

## 3) 修改虚拟串口

在软件 "VCOM"中,首先选中所需要修改的虚拟串口,再选择通信端口映射界面中,点击"修改通讯端口号" 弹出界面如下图 11,后选中"COM2"即可将 Port1 对应"COM2"修改为"COM4",如图 12 所示

| 起程设备 | 管理    | 通信端口日 | <b>映射</b> | 选项     | 关于  | 结束     | Language: 简体 | 中文            |               |  |
|------|-------|-------|-----------|--------|-----|--------|--------------|---------------|---------------|--|
| 添加通  | 讯端口   | 输入通讯  | 端口 (      | 删除通讯   | 端口  | 修改通讯端口 | 号 启用通讯》      | 端口 禁用通讯端口 导入通 | 讯端口列表导出通讯端口列表 |  |
| 编号   | 类型    | 1     | IP地址      |        |     | 端口     | 通讯端口         | 连接状态          |               |  |
|      |       |       |           |        |     |        | COM2         |               |               |  |
| 2    | 2 por | ts    | 192, 168  | .1.125 |     | 2      | COM3         | 未启用           |               |  |
|      |       |       |           |        |     |        |              |               |               |  |
|      |       |       |           |        |     |        |              |               |               |  |
|      |       |       |           |        |     |        |              |               |               |  |
|      |       |       |           |        |     |        |              |               |               |  |
|      |       | 1     |           |        |     |        |              |               |               |  |
|      |       |       |           |        |     |        |              |               |               |  |
|      |       |       |           |        | 通   | 讯端口设置  |              |               | ×             |  |
|      |       |       |           |        | - F |        |              |               |               |  |
|      |       |       |           |        |     | 诜择诵讯端  | 미묵           | COM2 (使用中)    |               |  |
|      |       |       |           |        |     |        |              | COM2 (使用中)    |               |  |
|      | 1     | Ĩ     |           |        |     |        |              | COM3 (使用中)    |               |  |
|      |       |       |           |        |     |        |              | COM5          |               |  |
|      |       |       |           |        |     |        |              | COM6          |               |  |
|      |       |       |           |        |     |        |              | COM8          |               |  |
|      |       |       |           |        |     |        |              | COM9 *        | 20            |  |

| 元程设备 | 管理    | 通信端口映射  | 选项        | 关于  | 结束       | Language: 简 | 体中文 |        |       |         |      |  |
|------|-------|---------|-----------|-----|----------|-------------|-----|--------|-------|---------|------|--|
| 添加通  | 讯端口   | 输入通讯端口  | 除通        | 飛端口 | ][修改通讯端口 | 3号  「启用通    | 讯端口 | 禁用通讯端口 | 导入通讯端 | 口列表导出通讯 | 端口列表 |  |
| 编号   | 类型    | IP地     | 址         |     | 端口       | 通讯端口        | i j | 接状态    |       |         |      |  |
| 1    | 2 por | ts 192. | 168.1.125 |     | 1        | COM4        | 未   | 启用     |       |         |      |  |
|      | 2 por | ts 192. | 168.1.125 |     | 2        | COM3        | 未   | 启用     |       |         |      |  |
|      |       |         |           |     |          |             |     |        |       |         |      |  |
|      |       |         |           |     |          |             |     |        |       |         |      |  |
|      |       |         |           |     |          |             |     |        |       |         |      |  |

图 12

# 4) 启用虚拟串口

在软件 "VCOM"中,首先选中所需要禁用的虚拟串口,再选择通信端口映射界面中,点击"启用通讯端口"即可启用对应的虚拟串口,如下图 13 所示

| 程设备  | 管理    | 通信端口映射     | 选项      | 关于  | 结束     | Language: 简体 | 中文         |  |
|------|-------|------------|---------|-----|--------|--------------|------------|--|
| 添加通i | 税端口 ) | 输入通讯端口     | 删除通过    | 讯端口 | 修改通讯端口 | 号   启用通讯     | 端口(禁用通讯端口) |  |
| 编号   | 类型    | IP地址       |         |     | 端口     | 通讯端口         | 连接状态       |  |
| 2    | 2 per | r. 192.16  | 8.1.125 |     | 2      | COMB         | 未自用        |  |
|      | 2 por | ts 192, 16 | 8.1.125 |     | 1      | COM2         | 未启用        |  |

# 5) 禁用虚拟串口

在软件 "VCOM"中,首先选中所需要禁用的虚拟串口,再选择通信端口映射界面中,点击"禁用通讯端口"即 可禁用对应的虚拟串口,如下图 14 所示

| 远程设备 | 管理              | 通信端口映射            | 选项 🗦                 | 于 結  | 誎 Li  | anguage:简体中了 | 2          |              |       |
|------|-----------------|-------------------|----------------------|------|-------|--------------|------------|--------------|-------|
| 添加通i | 讯端口             | 输入通讯端口            | 删除通讯端                | 口修改通 | 通讯端口号 | 自用通讯端口       | コ」「禁用通讯端口」 | 导入通讯端口列表导出通话 | 飛端口列表 |
| 编号   | 类型              | ! IP地址            |                      |      | 端口    | 通讯端口         | 连接状态       |              |       |
| 2    | <del>2 po</del> | rts <u>192.16</u> | <del>8. 1. 125</del> |      | 2     | COM3         | 未启用        |              |       |
|      | 2 po            | rts 192.16        | 8.1.125              |      |       | COM2         | 未启用        |              |       |

图 14

## 6) 导入虚拟串口列表

在软件 "VCOM" 中,选择通信端口映射界面中,点击 "导入通讯端口列表" 弹出界面如下图 15 所示,点击"浏 览"后,选择已保存的虚拟串口配置信息如图 16,点击"确定"后即可导入成功

|             |                                                                                           | 1 3H 7C CON                                                                                                    | iguage: 间体中                                                                                                    | עי                                                                                                    |
|-------------|-------------------------------------------------------------------------------------------|----------------------------------------------------------------------------------------------------|----------------------------------------------------------------------------------------------------|----------------------------------------------------------------------------------------------------|
| 端口(输入通      | <b>油满口</b> 删除通讯端口 修                                                                       | 欧通讯端口号)                                                                                                    | 自用通讯端                                                                                                    | 四 禁用通讯端口 <b>导入通讯端口列表 导出通讯端口列表</b>                                                                                                    |
| 类型          | гР地址                                                                                      | 端口                                                                                                    | 通讯端口                                                                                                    | 连接状态                                                                                                    |
| 2 ports     | 192.168.1.125                                                                             | 2                                                                                                    | COM3                                                                                                    | 未自用                                                                                                    |
| 2 ports     | 192.168.1.125                                                                             | 1                                                                                                    | COM2                                                                                                    |                                                                                                    |
|             | 导入通讯                                                                                      | 端口列表                                                                                                    | -                                                                                                    |                                                                                                    |
|             |                                                                                           | ю.                                                                                                    |                                                                                                    |                                                                                                    |
|             | ×1949                                                                                     | PD • L                                                                                                    |                                                                                                    |                                                                                                    |
|             |                                                                                           | 测见                                                                                                    |                                                                                                    |                                                                                                    |
|             |                                                                                           |                                                                                                    |                                                                                                    |                                                                                                    |
| ATE         |                                                                                           | () () () () () () () () () () () () () (                                                                                                    |                                                                                                    |                                                                                                    |
| 1992    通信第 |                                                                                           | 结宋   Lar                                                                                                    | iguage: )aj}⊅.+                                                                                                  | 1×                                                                                                    |
| 端口 输入通      | <b>通讯端口</b> 删除通讯端口 6                                                                      | 影改通讯端口号                                                                                                    | 启用通讯端                                                                                                    | い 禁用通讯端口                                                                                                    |
| 类型          | IP地址                                                                                      | 端口                                                                                                    | 通讯端口                                                                                                    | 连接状态                                                                                                    |
| 2 ports     | 192.168.1.125                                                                             | 1                                                                                                    | COM2                                                                                                    | 未启用                                                                                                    |
| 2 ports     | 192, 168, 1, 125                                                                          | 2                                                                                                    | COM3                                                                                                    | 木启用                                                                                                    |
|             | -                                                                                         |                                                                                                    |                                                                                                    |                                                                                                    |
|             | B、海田建口利主                                                                                  |                                                                                                    |                                                                                                    |                                                                                                    |
|             | 导八道机场口列表                                                                                  |                                                                                                    |                                                                                                    |                                                                                                    |
|             | →八週113月1日<br>文档名称:C:\Use                                                                  | ers\guok\Desktop                                                                                                    | \1.ini                                                                                                    |                                                                                                    |
|             | 寻八遍而满山列表<br>文档名称:C:\Use                                                                   | ers\guok\Desktop                                                                                                    | \1.ini                                                                                                    |                                                                                                    |
|             | 类型<br>2 ports<br>2 ports<br>2 ports<br>開理<br>通信端<br>端口<br>輸入通<br>类型<br>2 ports<br>2 ports | 类型         P地址           2 ports         192.168.1.125           2 ports         192.168.1.125           2 ports         192.168.1.125           9入通讯         文档名           1         「           2 ports         192.168.1.125           1         「           2 ports         192.168.1.125           1         「           1         「           2 ports         192.168.1.125           2 ports         192.168.1.125 | <u>     柴型     P地址     端口     2 ports     192.168.1.125     2     2     ports     192.168.1.125     1       </u> | 类型         P地址         端口         通讯端口           2 ports         192.168.1.125         2         COM3           2 ports         192.168.1.125         1         COM2           导入通讯端口列表         文档名称: |

图 16

# 7) 导出虚拟串口列表

软件 "VCOM"中,选择通信端口映射界面中,点击"导出通讯端口列表"弹出界面如下图 17 所示,点击"浏览"后,选择要保存的虚拟串口配置信息路径如图 18,点击"确定"后即可导出成功如图 19 所示

| 元程设备 | n<br>管理          | 通信端口映射   | 选项            | 关于          | 结束 Lar  | nguage: 简体中; | 文         |       |             |  |
|------|------------------|----------|---------------|-------------|---------|--------------|-----------|-------|-------------|--|
| 添加通讯 | 1.端口             | 输入通讯端口   | 一册除通          | ·<br>讯端口 ][ | 修改通讯端口号 | 启用通讯端        | コ」 禁用通讯端口 | 导入通讯端 | 口列表导出通讯端口列表 |  |
| 编号   | 类型               | IPte     | 址             |             | 端口      | 通讯端口         | 连接状态      |       |             |  |
| 1    | 2 ports 192, 168 |          | 168.1.125     |             | 1       | COM2         | 2 未启用     |       |             |  |
|      | 2 por            | rts 192. | 192.168.1.125 |             | 2       | COM3         | 未启用       |       |             |  |
|      |                  |          | 导出            | 山通讯端口       | ]列表     |              |           | ×     |             |  |
|      |                  |          | Ì             | 档名称:[       | 浏览      |              | 确定        | 取消    |             |  |

图 17

| 远程设备 | 管理   | 通信端口映射    | 选项            | 关于     | 结束し             | Language: 简体中  | •文          |      |               |  |
|------|------|-----------|---------------|--------|-----------------|----------------|-------------|------|---------------|--|
| 添加通  | 讯端口  | 输入通讯端口    | 刪除通;          | 1、歳口 ) | 修改通讯端口号         | 弓   「启用通讯站     | 端口   禁用通讯端口 | 导入通讯 | 端口列表 导出通讯端口列表 |  |
| 编号   | 类型   | . IP地     | t.            |        | 端口              | 通讯端口           | 连接状态        |      |               |  |
| 1    | 2 po | rts 192.1 | 68.1.125      |        | 1               | COM2           | 未启用         |      |               |  |
| 2    | 2 po | rts 192.1 | 192.168.1.125 |        |                 | COM3           | 未启用         |      |               |  |
|      |      |           | 导出            | 通讯端口   | ]列表             |                |             |      | ×             |  |
|      |      |           | <b>文</b> 邦    | 当名称:   | : \Users\guok\D | esktop\2配置.ini |             |      |               |  |
|      |      |           |               | (      | 浏览              |                | 确定          | 取消   |               |  |
|      |      |           |               |        | · · · · · ·     |                |             |      |               |  |

| 远程设备 | 管理   | 通信端口 | 一映射    | 选项      | 关于  | 结      | 束 La  | nguage: 简体中 | 文中   |         |     |               |
|------|------|------|--------|---------|-----|--------|-------|-------------|------|---------|-----|---------------|
| 添加通  | れ 端口 | 输入通讯 | 職口     | 删除通     | 飛端口 | 化。     | 讯端口号  |             | HD ) | [禁用通讯端口 | 导入通 | 讯端口列表导出通讯端口列表 |
| 扁号   | 类型   |      | IP地址   |         |     |        | 端口    | 通讯端口        | 连    | 接状态     |     |               |
| 1    | 2 po | ts   | 192.16 | 8.1.125 |     |        | 1     | COM2        | 未    | 启用      |     |               |
|      | 2 po | ts   | 192.16 | 8.1.125 |     |        |       | COM3        | - 未  | 启用      |     |               |
|      |      |      |        |         |     |        |       |             |      |         |     |               |
|      |      |      |        |         | -(  | Inform | ation |             |      |         |     | ×             |
|      |      |      |        |         |     | 1      | 导出通   | 讯端口配置成功     | 为。   |         |     |               |
|      |      |      |        |         |     |        |       |             |      |         | ОК  |               |

# **c**)选项

选择开启 VCOM 软件时,该软件是直接打开,还是以最小化打开于任务栏;该软件默认情况下 是以最小化打开于任务栏,配置如下图 20 所示

|      | N       |               |         |              |                   |                |  |
|------|---------|---------------|---------|--------------|-------------------|----------------|--|
| 远程设备 | 管理 通信   | 端口映射 选项       | 关于 结束   | Language: 简体 | 中文                |                |  |
| 添加通道 | 讯端口 输入  | 通讯端口 🗸 开      | 始最小化(Z) | 自用通讯         | 端口   禁用通讯端口   导入通 | 讯端口列表。导出通讯端口列表 |  |
| 编号   | 类型      | IP地址          | 端口      | 通讯端口         | 连接状态              |                |  |
| 1    | 2 ports | 192.168.1.125 | 1       | COM2         | 未启用               |                |  |
| 2    | 2 ports | 192.168.1.125 | 2       | COM3         | 未启用               |                |  |
|      |         |               |         |              |                   |                |  |

图 20

# d) 关于

点击"About"按钮即可查看软件版本信息如下图 21 所示

| 远程设备管理 | 通信端口 | 1映射              | 选项        | 关于      | 结束Lar    | nguage:简体中        | 文        |                  |
|--------|------|------------------|-----------|---------|----------|-------------------|----------|------------------|
| 添加通讯端口 | 输入通讯 | 调口               | 删除通讯      | ,端口 ] 修 | 改通讯端口号   |                   | 四 禁用通讯端口 | 导入通讯端口列表导出通讯端口列表 |
| 编号 类型  | Ð    | IP地址             |           |         | 端口       | 通讯端口              | 连接状态     |                  |
| 1 2 pc | orts | 192.16           | 8, 1, 125 |         | 1        | COM2              | 未启用      |                  |
| 2 2 pc | orts | ts 192.168.1.125 |           |         | 2        | COM3              | 未启用      |                  |
|        |      |                  |           |         | Serial d | levice server ser |          |                  |

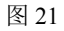

# e) 结束

点击"Exit"按钮即可退出软件

# f) 中英文切换

点击可选择中英文界面,如图 22 所示

| 元程设备   | 管理   | 通信端口映射    | 选项         | 关于 | 结束     | Lang    | guage: 简体中了        | Z    | -                                                                       |                   |  |
|--------|------|-----------|------------|----|--------|---------|--------------------|------|-------------------------------------------------------------------------|-------------------|--|
| 添加通讯端口 |      | 输入通讯端口    | 删除通讯端口     |    | 多改通讯端口 | English |                    |      | <ul> <li>通讯端口</li> <li>         ・・・・・・・・・・・・・・・・・・・・・・・・・・・・・</li></ul> | [1]列表<br>导出通讯端口列表 |  |
| 偏号 类型  |      | IP地址      | £          |    | 端口     | •       | 间14中又(Z)<br>週113雨口 | 汪按小范 |                                                                         |                   |  |
| (      | 2 ро | rts 192.1 | 68, 1, 125 |    | 1      |         | COM2               | 未启用  |                                                                         |                   |  |
| 2      | 2 po | rts 192.1 | 58.1.125   |    | 2      |         | COM3               | 未启用  |                                                                         |                   |  |

图 22